- 1. Go to <u>https://www-k6.thinkcentral.com</u>
- 2. You will need to use the drop down menus to select your country, state, district and school. See picture below:

| Welcome to THINK<br>CENTRAL<br>Students, Teachers, and Administrators |                                                     |
|-----------------------------------------------------------------------|-----------------------------------------------------|
|                                                                       |                                                     |
| State:                                                                | NEW HAMPSHIRE                                       |
| District:                                                             | School Administrative Unit 27, Litchfield 03052     |
| School:                                                               | Litchfield Middle School, Litchfield 03052          |
|                                                                       | Remember my school                                  |
| User Name:                                                            |                                                     |
| Password:                                                             |                                                     |
|                                                                       | Log In                                              |
|                                                                       |                                                     |
| Teachers and                                                          | administrators only Forgot User Name Reset Password |

\*It is IMPORTANT that you choose School Administrative Unit 27- Litchfield 03052

- 3. Check the box that says, "Remember my school"
- 4. Your user name is your first letter of your first name and your last name followed by the number 24. For example: jdoe24
- 5. Your password is Student123! (Remember you MUST capitalize the S in student and include an exclamation point!)
- 6. Click "Log In" and you are ready to rock!

Think Central will be used a lot throughout the year, mostly at home. This website has all the stories from our anthology included in it and it is important to reread those stories in preparation for your tests and quizzes. We will also use this site for writing as well. Stay tuned for more information on that and the app that comes with our book series!

Any questions? Please see or email me- hstein@litchfieldsd.org

🙂 Mrs. Stein